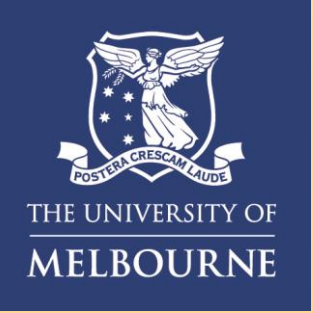

## How to Setup Google Authenticator

This visual guide will help you quickly and easily configure Google Authenticator as a backup verification factor <u>following successful enrolment with Okta Verify</u>.

You will need internet access on a desktop or laptop and a compatible smartphone.

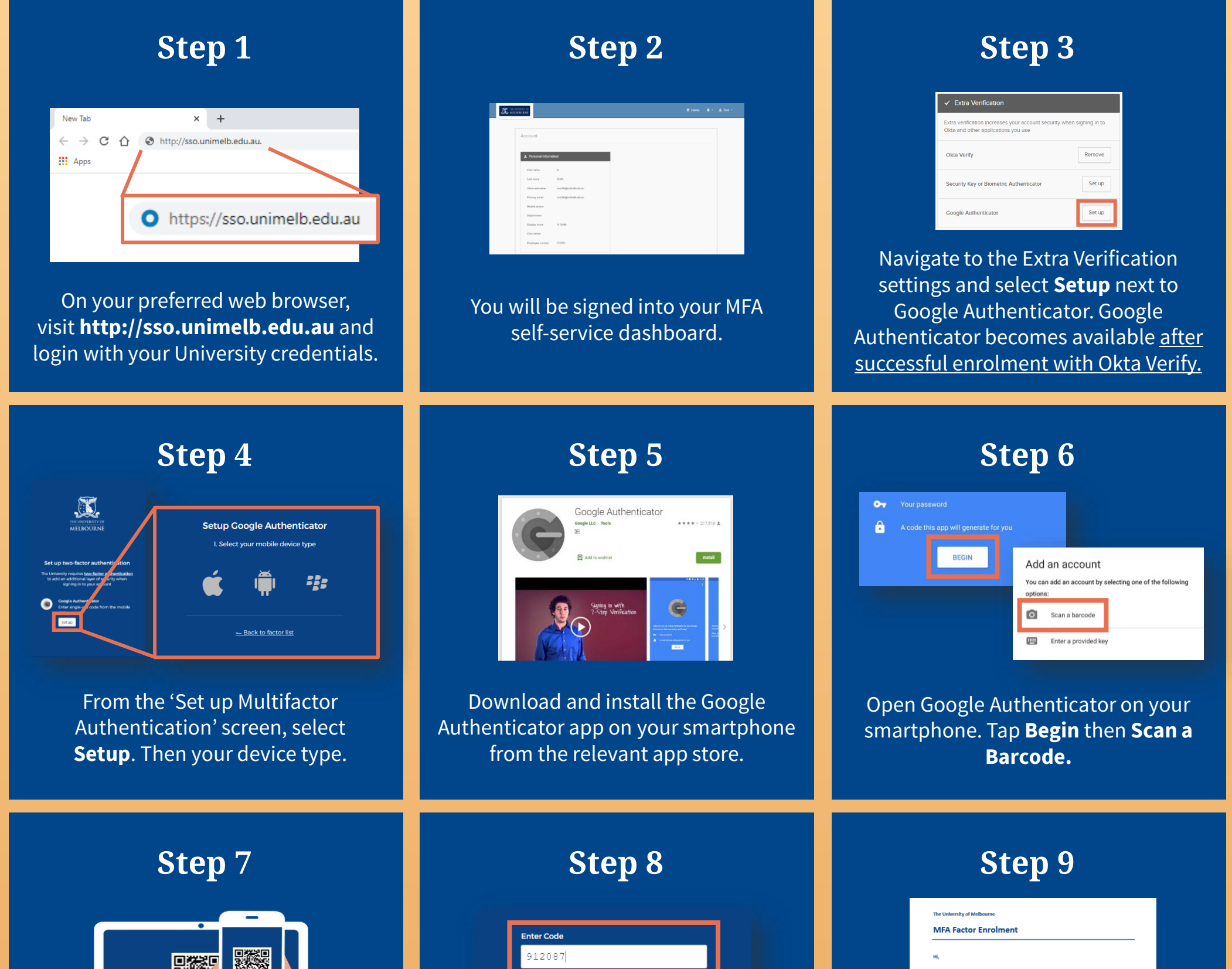

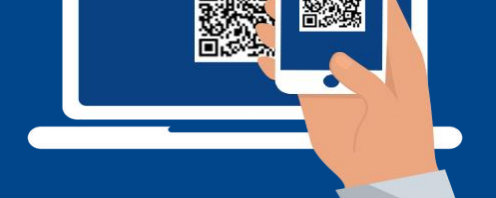

When prompted, use your smartphone camera to scan the generated QR code.

| Verify |  |
|--------|--|
|        |  |
|        |  |

Enter the 6-digit code on your web browser into the Google Authenticator app on your smartphone.

X.

A new device has been associated with your University of Melbourne account for use with multifactor authentication (MFA).

The purpose of this email is to notify you when important actions are taken to ensure you account remains secure.

Don't recognise this activity? If you did not make this request, please contact the appropriate support centre immediately for assistance.

**Congratulations!** You are now enrolled with Google Authenticator and will receive a confirmation email.

## For information on cybersecurity, visit Unimelb.edu.au/cybersecurity

**Need help with MFA?** If you require further assistance, please contact the Service Centre (Staff) or Stop 1 (Students).